#### Arbetsgivare: Så här skickar du in eSARA-filer

E-tjänstguide för arbetsgivare som använder Ilmoitin.fi-tjänsten

- Man kan skicka meddelanden och ansökningar som filer i Ilmoitin.fi-tjänsten.
- En fil kan innehålla en eller flera ansökningar eller meddelanden.

• <u>www.fpa.fi/arbetsgivare</u>

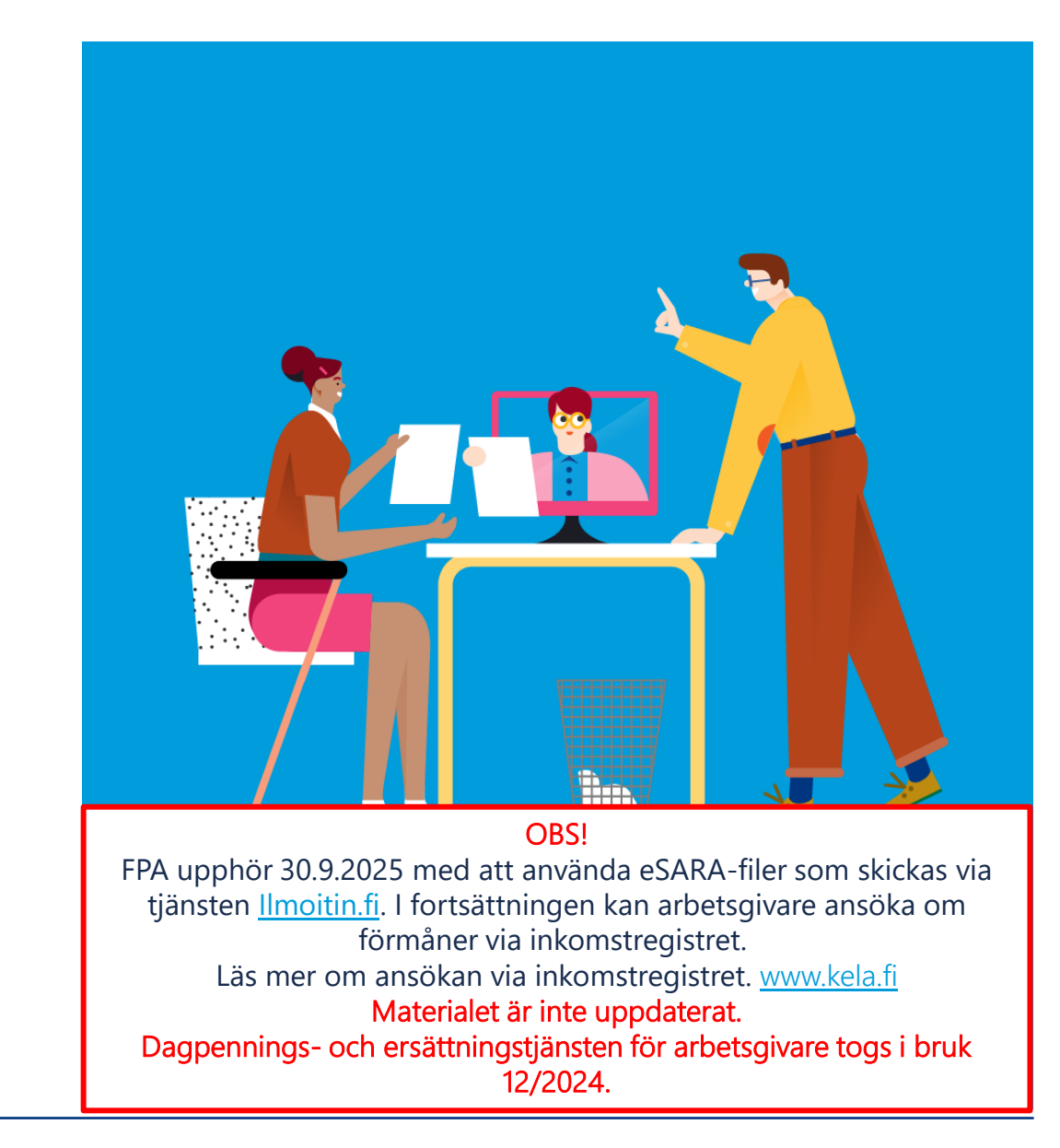

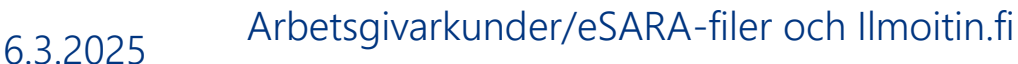

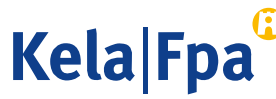

# Innehåll

- Krav på löneprogrammet
- Krav på avsändaren
- Filerna som skickas in
- Ansökningar som skickas i eSARA-filer
- Meddelanden som skickas i eSARA-filer
- Blanketter som inte kan skickas i eSARA-filer

- De olika faserna när filer skickas in
- Att beakta då filer skickas in
- Kontrollera sändningen
- Ny löneanmälan i XML-fil
- Frågor och respons
- Andra guider för arbetsgivare

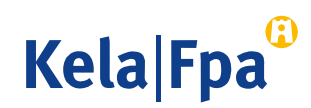

# Krav på löneprogrammet

- Den s.k. eSARA-funktionen ska vara integrerad i löneprogrammet
  - Motsvarande uppgifter som på blanketterna Y17 och/eller SV18
- FPA tar emot eSARA-filer
  - på XML-formspråk, version 1.0, 1.1 och 1.2
  - i form av sekventiella filer, version 3.7 (fram till 30.8.2021).
- Sekventiella filer kan skickas till FPA så länge det går att logga in på Skatteförvaltningens Ilmoitin.fi-tjänst med Katso-koder.
  - Så länge går det också att skicka ansökningar och meddelanden med version 3.7 utom i fråga om partiell rehabiliteringspenning och dagpenning vid smittsam sjukdom.
- Sedan 22.4.2020 är det möjligt att skicka eSARA-filer i XML-format med Suomi.fi-identifikation och med Suomi.fi-fullmakt.

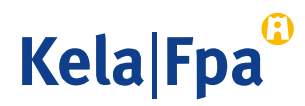

#### Krav på avsändaren

- Sedan 22.4.2020 kan den som skickar XML-filer identifiera sig också med Suomi.fi-identifikation.
  - Personen ska då ha arbetsgivarorganisationens fullmakt Ansöka om förmåner i samband med anställningsförhållande.
- Den som sänder sekventiella filer ska ha
  - en s.k. stark Katso-kod (upphör 30.8.2021)
  - FPA:s Katso-behörighet **Ansökningar, betalningar och beslut**, som beviljats av arbetsgivarorganisationen.

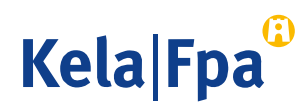

#### Filer som skickas in

- Du kan skicka in ett valbart antal filer på samma gång.
- Du kan i en och samma fil samla så många blanketter/poster du vill från en eller flera arbetsgivare som har beviljat fullmakt.
- Filer som skickats in visas omedelbart efteråt under Arkiv i Ilmoitin.fi-tjänsten.
  - Filer som skickats in visas i Ilmoitin.fi-tjänsten endast för avsändaren
- Blanketter som skickats in visas i FPA:s e-tjänst följande dag.
  - Det lönar sig att börja med små filer när flera filer skickas in.
  - Kom överens i din organisation om vem eller vilka som får skicka in filer.

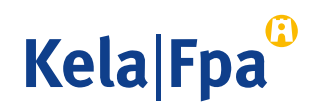

## Ansökningar som skickas i eSARA-filer

- Med eSARA-filer kan ansökningar om följande förmåner skickas (inom parentes förmånens beskrivningskod):
  - Sjukdagpenning (01), partiell sjukdagpenning (02), dagpenning vid smittsam sjukdom (07) och donationsdagpenning (08)
  - Moderskaps-, faderskaps- och föräldradagpenning (03) samt särskild moderskapspenning (04)
  - Rehabiliteringspenning (05)
    - De här förmånerna söks åt arbetsgivaren genom att lönen för frånvarotiden anges på eSARA-blanketten (t.ex. XML-blanketten Ansökan Y17).
  - <u>Semesterkostnadsersättning</u> och <u>familjeledighetsersättning</u>
    - Ersättning för semesterkostnader för föräldradagpenningstid och familjeledighetsersättning för minst 1 månads avlönad moderskapsledighet eller föräldraledighet för adoptivmor (blankett SV 18).
    - Familjeledighetsersättning kan sökas bara med en fil i XML-format.

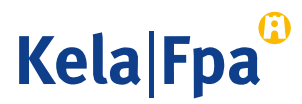

## Meddelanden som skickas i eSARA-filer

- I eSARA-filer kan man skicka meddelanden även med förmånskoderna 01–08.
  - Anmälan om frånvaro utan lön
  - Tilläggsutredning som hänför sig till en ansökan som skickats in tidigare (bara textfältet Ytterligare uppgifter ska fyllas i)
    - Tilläggsuppgifter som hänför sig till semesterkostnadsersättning (SV 18) kan skickas in som sekventiell fil eller i XML-format, version 1.2.
    - Tilläggsuppgifter som hänför sig till semesterkostnadsersättning (SV 18P) kan skickas in endast i XML-format, version 1.2.

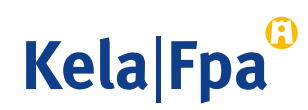

## Blanketter som inte kan skickas i eSARA-filer

- Följande blanketter kan skickas elektroniskt till FPA endast via etjänsten för arbetsgivare (fpa.fi):
  - Meddelande om avtal om deltidsarbete med tanke på föräldradagpenning
  - Meddelande om avtal om deltidsarbete med tanke på partiell sjukdagpenning
  - Arbete utomlands
  - Intyg över arbetstiden med tanke på barnavårdsstöd.

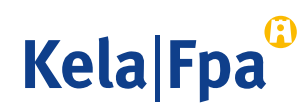

1/5

- Om löneprogrammet inte har någon gränssnittsapplikation ska du sammanställa filen och spara den i löneprogrammet eller på det sätt som man kommit överens om inom organisationen.
- Skicka sedan in den via tjänsten Ilmoitin.fi enligt följande:
  - 1. Logga in på tjänsten på adressen www.ilmoitin.fi
  - 2. Identifiera dig med Suomi.fi-identifikation.
  - 3. Välj Inlämnande av materialet.
  - 4. Kontrollera att filerna är korrekta.
  - 5. Skicka in en eller flera felfria filer.
  - 6. Kontrollera vid behov med arkivfunktionen att sändningen lyckades.
  - 7. Kontrollera vid behov följande dag de inskickade blanketterna via FPA:s e-tjänst för arbetsgivare.

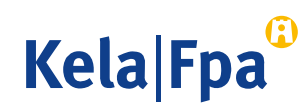

#### 2/5

| SKATT Ilmoitin.fi TESTI                                                                                                    | <u>suomeksi</u>   <u>In Englis</u>                                                                                                    |
|----------------------------------------------------------------------------------------------------|----------------------------------------------------------------------------------------------------|
| Välkommen till Ilmoitin.fi                                                                                                    | Logga in                                                                                                    |
| Vad kan du använda tjänsten för?                                                                                                    | Logga in med Katso-kod                                                                                                    |
| <ul> <li>Iämna in anmälningar och deklarationer som skapats i olika program</li> <li>Iäsa inlämnade anmälningar och deklarationer</li> <li>testa att anmälnings- eller deklarationsfilen har korrekt format</li> </ul>                                                                                                    | <ul> <li>Logga in med personidentinerare<br/>För inloggningen behöver du dina personliga<br/>nätbankkoder eller ett chipförsett personkort.</li> </ul> |
| Ilmoitin.fi är <b>en webbtjänst som kan anlitas för att lämna filer som som enligt</b><br>postbeskrivningar skapats i olika programvaror. Det finns inga webblanketter i tjänsten.                                                                                                    | Mera information                                                                                                    |
| Hur ska du logga in i tjänsten?                                                                                                    | <ul> <li><u>Anvisningar och hjälpmedel</u></li> <li>Ta kontakt</li> </ul>                                                                              |
| De som handlar för företag och samfund ska logga in i tjänsten med Katso-koder. Om du inte har<br>någon Katso-kod, du kan skapa den <u>i webbtjänsten Katso</u> (yritys.tunnistus.fi).                                                                                                    | <u>Ilmoitin - FAQ</u> <u>www.skatt.fi</u>                                                                                                    |
| Jord- och skogsbruksidkare och rörelseidkare och yrkesutövare kan skicka personliga anmälningar<br>och deklarationer med sina personliga nätbankkoder.                                                                                                    | <u>Registerbeskrivning</u>                                                                                                    |
| De som loggat in med Katso-koder ska använda ett FO-nummer. De som loggat in med sin<br>personbeteckning ska använda uppgiftslämnarens personbeteckning.                                                                                                    | För utvecklarna                                                                                                    |
| Vad för anmälningar och deklarationer kan du lämna?                                                                                                    | Ittyocklarsidan                                                                                                    |
| Med en Katso-kod kan du lämna elektroniska inkomstskattedeklarationer, årsanmälningar,<br>periodskattedeklarationer och anmälningar om byggande till Skatteförvaltningen. Via webbtjänsten<br>kan du lämna anmälningar och ansökningar också till FPA och Arbetslöshetsförsäkringsfonden.                                                                      | Kontroll av materialet                                                                                                    |
| Autentiseringssätten och Katso-behörigheter ger information om de anmälningar och<br>deklarationer som du kan lämna in med en Katso-kod.                                                                                                    | Aktuellt                                                                                                    |
| Jord- och skogsbruksidkare och rörelseidkare och yrkesutövare kan skicka sina<br>inkomstskattedeklarationer, periodskattedeklarationer och vissa årsanmälningar med sina<br>personliga nätbankkoder <u>Autentiseringssätten och Katso-behörigheter</u> ger information om de<br>anmälningar och deklarationer som du kan lämna in med personliga nätbankkoder. | <ul> <li><u>18.1.2016</u></li> <li><u>En ny version av Ilmoitin.fi kommer ut</u><br/>26.1.2016</li> <li><u>2015</u></li> </ul>                         |
|                                                                                                    | Övriga tjänster                                                                                                    |

Logga in på tjänsten Ilmoitin.fi.

#### Det går att logga in på tjänsten med Katso-kod fram till 30.4.2021.

#### 10 6.3.2025 Arbetsgivarkunder/eSARA-filer och Ilmoitin.fi

Kela|Fpa<sup>G</sup>

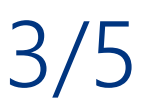

Välj Inlämnande av materialet.

Välj Inlämnande av materialet om du skickar en eSARA-fil eller vill kontrollera filens formella riktighet.

|                                                |                                                                                                    | <u>suomeksi</u>   <u>In English</u>                                                                                                |
|------------------------------------------------|----------------------------------------------------------------------------------------------------|----------------------------------------------------------------------------------------------------|
|                                                | moitin.fi TESTI                                                                                                    | Päivi Hyvärinen<br>Logga ut                                                                                                    |
| Framsida                                       | Välkommen till Ilmoitin.fi                                                                                                    |                                                                                                    |
| Inlämnande av materialet 🕨                     |                                                                                                    |                                                                                                    |
| Arkiv 🕨                                        | Ilmoitin.fi är en webbtjänst som kan anlitas för att län<br>olika programvaror. Det finns inga webblanketter i tjänst                                                                                                    | n <b>na filer som som enligt <u>postbeskrivningar</u> skapats i</b><br>ten.                                                        |
| Anlända material                               |                                                                                                    |                                                                                                    |
| Auktoriseringar                                | <b>Inlämnande av materialet</b>                                                                                                    | Anlända material                                                                                                    |
| Anvisningar och hjälpmedel 🕨<br>Ilmoitin - FAQ | Materialet som lämnas in ska kontrolleras. Du<br>kan välja om du lämnar in ett eller flera<br>material åt gången. Efter kontrollen får du se<br>kontrollresultatet. Det är möjligt att lämna in<br>endast felfria material. Korrigera de eventuella | Du kan hämta materialet via länken med filens<br>namn. Webbläsaren frågar sedan om du vill<br>spara eller öppna filen. Välj Spara. |
| Ta kontakt<br>www.skatt.fi                     | felen i det program som skapade materialet.                                                                                                    |                                                                                                    |
| Webbtjänsten Skattekonto                       |                                                                                                    |                                                                                                    |
| Hur kontonumret anmäls                         | Aktuellt                                                                                                    |                                                                                                    |
| Registerbeskrivning                            |                                                                                                    |                                                                                                    |
|                                                | <ul> <li><u>18.1.2016</u></li> <li><u>En ny version av Ilmoitin.fi kommer ut 26.1.2016</u></li> <li><u>2015</u></li> </ul>                                                                                                    | <u>6</u>                                                                                                    |

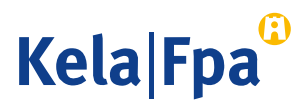

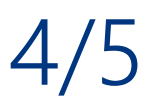

Kontrollera filernas riktighet.

Du kan skicka ett felfritt material, kontrollera flera filer och ta bort kontrollerade filer.

| VERO<br>SKATT IIn                                                                                       | noitin.fi TESTI                                                                                                    |                                                                                                    |                                                                        | <u>suomeksi</u>   <u>In Eng</u><br>Päivi Hyvär<br><u>Logg</u>                 | lish<br>inen<br>a ut |
|----------------------------------------------------------------------------------------------------|----------------------------------------------------------------------------------------------------|----------------------------------------------------------------------------------------------------|------------------------------------------------------------------------|-------------------------------------------------------------------------------|----------------------|
| Framsida<br>Inlämnande av materialet 🔻                                                                  | Inlämnande av materialet                                                                                                    |                                                                                                    |                                                                        | Нја                                                                           | lp                   |
| Bifogade filer<br>Andra deklarationer<br>Arkiv                                                          | Materialet som lämnas in ska kontroller<br>Efter kontrollen får du se kontrollresult<br>de eventuella felen i det program som s<br>Om du står i beråd att skicka en bifogad fil s | ras. Du kan välja om du<br>atet. Det är möjligt att<br>skapade materialet.<br>som ansluter sig till inkom | lämnar in ett eller i<br>lämna in endast felf<br>stskattedeklarationen | flera material åt gång<br>ria material. Korriger<br>, öppna fliken Bifogade f | en.<br>a             |
| Anlända material<br>Auktoriseringar                                                                     | Om du vill skicka uppgifter om försäljning a<br>Välj en fil                                                                                                    | v ett nytt transportmedel,                                                                                | oppna fliken Andra de                                                  | Selaa                                                                         |                      |
| Anvisningar och hjälpmedel 🕨                                                                            | Fil                                                                                                    | Kontrollens status                                                                                        | Sändningens<br>status                                                  |                                                                               |                      |
| Ta kontakt<br>www.skatt.fi<br>Webbtjänsten Skattekonto<br>Hur kontonumret anmäls<br>Registerbeskrivning | eSARA_mallitiedosto_hakemusy17.xml                                                                                                    | har inte kontrollerats                                                                                    | har inte skickats                                                      | Ta bort                                                                       | ira                  |

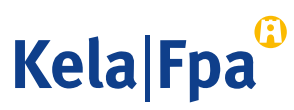

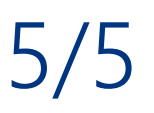

Skicka in en felfri fil.

Med knappen Skicka överförs filen till FPA:s server.

| SKATT III                                                                                 | noitin.fi TESTI                                                                                                    |                                                                                      | <mark>suomeksi</mark>   <u>In English</u><br>Förnamn<br>Efternamn <u>Logga ut</u>                                           |
|-------------------------------------------------------------------------------------------|----------------------------------------------------------------------------------------------------|--------------------------------------------------------------------------------------|----------------------------------------------------------------------------------------------------|
| Framsida<br>Inlämnande av materialet <b>&gt;</b><br>Arkiv <b>&gt;</b><br>Anlända material | Kontrollresultaten<br>Nedan ser du kontrollresultaten för de valda n<br>upptäcktes fel eller motstridigheter i kontroller<br>skickats, välj materialet för utskick. Syftet me | naterialen. Rutan framför<br>n. Om vill skicka material<br>d detta är att materialen | Hjälp<br>materialets namn är markerad om det inte<br>et på nytt även om det upptäcks att det redan<br>inte skickas dubbelt. |
| Auktoriseringar                                                                           | Fil                                                                                                    | Kontrollens status                                                                   | Sändningens status                                                                                                    |
| Anvisningar och hjälpmedel 🕨                                                              | ✓ eSARA_mallitiedosto_hakemusy17.xml                                                                                                    | <u>ok</u>                                                                            | Har inte skickats                                                                                                    |
| Ilmoitin - FAQ                                                                            | Begärda material som ska skickas                                                                                                    |                                                                                      |                                                                                                    |
| Ta kontakt<br>www.skatt.fi                                                                | Fil                                                                                                    | Kontrollens status                                                                   | Sändningens status                                                                                                    |
| Webbtjänsten Skattekonto                                                                  | Felaktiga material som inte kan skickas                                                                                                    |                                                                                      |                                                                                                    |
| Hur kontonumret anmäls<br>Registerbeskrivning                                             | Fil                                                                                                    | Kontrollens status                                                                   |                                                                                                    |
|                                                                                           | << <u>Återvänd</u>                                                                                                    |                                                                                      | Skicka >>                                                                                                    |

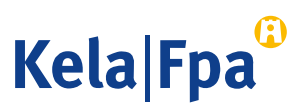

#### Att observera när filer skickas in: Skicka inte samma fil på nytt

Filer som visas under Arkiv har överförts till FPA. Filer som har skickats in tidigare visas bara för avsändaren.

2 Avbryt insändandet om du får detta meddelande.

| VERO<br>SKATT I                                                                      | moitin.fi TESTI                                                                                                    |                                                                                      | Suome 00000-123A<br>Martin Mattsson                                                                                |
|--------------------------------------------------------------------------------------|----------------------------------------------------------------------------------------------------|--------------------------------------------------------------------------------------|----------------------------------------------------------------------------------------------------|
| Framsida<br>Inlämnande av materialet<br>Arkiv<br>Anlända material<br>Auktoriseringar | Kontrollresultaten                                                                                                    |                                                                                      | Hjälp                                                                                                    |
|                                                                                      | Nedan ser du kontrollresultaten för de valda m<br>upptäcktes fel eller motstridigheter i kontroller<br>skickats, välj materialet för utskick. Syftet me | naterialen. Rutan framför<br>n. Om vill skicka material<br>d detta är att materialen | materialets namn är markerad om det inte<br>et på nytt även om det upptäcks att det redan<br>inte skickas dubbelt. |
|                                                                                      | Fil                                                                                                    | Kontrollens status                                                                   | Sändningens status                                                                                                 |
| Anvisningar och hjälpmedel 🕨                                                         | eSARA_mallitiedosto_hakemusy17.xml                                                                                                    | <u>ok</u> 2                                                                          | Har skickats tidigare25.4.2016 13:32:34                                                                            |
| Ilmoitin - FAQ                                                                       | Begärda material som ska skickas                                                                                                    |                                                                                      |                                                                                                    |
| Ta kontakt<br>www.skatt.fi                                                           | Fil                                                                                                    | Kontrollens status                                                                   | Sändningens status                                                                                                 |
| Webbtjänsten Skattekonto                                                             | Felaktiga material som inte kan skickas                                                                                                    |                                                                                      |                                                                                                    |
| Hur kontonumret anmäls<br>Registerbeskrivning                                        | Fil                                                                                                    | Kontrollens status                                                                   |                                                                                                    |
|                                                                                      | << <u>Återvänd</u>                                                                                                    |                                                                                      | Skicka >>                                                                                                    |

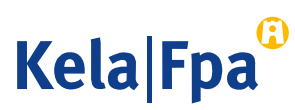

#### Att observera när filer skickas in: Red ut felen

Öppna felförteckningen och ta reda på vad felet beror på. Rätta felen i löneprogrammet.

Det räcker med en enda felaktig blankett för att materialet inte ska gå att skicka.

| Kontrollresultate                                                                         | 1                                                                                                    | Hjälp                                                                                                    |
|-------------------------------------------------------------------------------------------|----------------------------------------------------------------------------------------------------|----------------------------------------------------------------------------------------------------|
| Nedan ser du kontrollresul<br>upptäcktes fel eller motstri<br>redan skickats, välj materi | taten för de valda materialen. Rutan fram<br>digheter i kontrollen. Om vill skicka materi<br>alet för utskick. Syftet med detta är att ma | för materialets namn är markerad om det inte<br>alet på nytt även om det upptäcks att det<br>at <mark>er</mark> ialen inte skickas dubbelt. |
| Fil                                                                                       | Kontrollens status                                                                                                    | Sändningens status                                                                                                    |
| Begärda material som ska                                                                  | a skickas                                                                                                    |                                                                                                    |
| Fil                                                                                       | Kontrollens status                                                                                                    | Sändningens status                                                                                                    |
| Felaktiga material som in                                                                 | te kan skickas                                                                                                    |                                                                                                    |
| Fil                                                                                       | Kontrollens status                                                                                                    |                                                                                                    |
| eSARA 20160426 hakem                                                                      | usv17.xml Det finns fel i materia                                                                                                    | alet                                                                                                    |

Kela|Fpa<sup>©</sup>

#### Att observera när filer skickas in: Rätta felen i löneprogrammet

- Fel markeras med rött.
- Anmärkningar markeras med gult.
- I beskrivningen av felet visas den personbeteckning som ingår i blanketten där det angivna felet finns (XML)
- Rätta felet i löneprogrammet och sammanställ filen på nytt. Välj i Ilmoitin.fi-tjänsten en ny kontroll av filen.

| Filen 'e                     | SARA_2016                                     | 0426_hakemu                                            | ısy17.xml' som kontrollerades hade 1 anmälningar och deklarationer.                                                                                                    |
|------------------------------|-----------------------------------------------|--------------------------------------------------------|----------------------------------------------------------------------------------------------------|
| Felen a<br>deklara<br>anmärk | ntecknas me<br>tioner och ar<br>mingar, visas | d röd, anmärkni<br>ımälningar, visa<br>det en röd boll | ingarna med gul och korrekta uppgifter med grön färg. Om det finns fel i materialet och den innehåller över 2<br>is endast de felaktiga raderna. Om den kontrollerade anmälan eller deklarationen har både fel och<br>framför ett fel och en gul boll framför en anmärkning. |
| rivi                         | sarake                                        | virne                                                  |                                                                                                    |
|                              |                                               | > 00000<-123A                                          | EsitettyTyötulo-lomaketta ei voi ilmoittaa, jos EtuusKoodi op 07                                                                                                    |

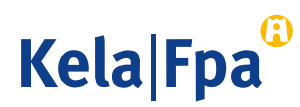

# Kontrollera inskickat material i Ilmoitin.fi

- Inskickade filer visas endast för den person som skickade dem.
- En fil som skickats in visas omedelbart efteråt under Arkiv.
- När filen visas under Arkiv betyder det att sändningen lyckades.
- Ilmoitin.fi-tjänsten överför filerna till FPA.
- FPA överför filerna till sina förmånssystem på vardagar från ungefär kl. 22.30.

| Arkiv                                                          |                                                        |                                     | Hjälp |
|----------------------------------------------------------------|--------------------------------------------------------|-------------------------------------|-------|
| <ul> <li>Inlämnade anmälning<br/>deklarationer</li> </ul>      | ar och ○ Inlämnade bifogade ○ Inlän<br>filer deklarati | nnade Excel-anmälningar och<br>oner |       |
| Kundbeteckning<br>Deklarationens eller anma<br>Välj typ<br>Sök | Sändning fr.o.m. 2016-04-01 2016-ot-01 Anmälningskod   | Sändning t.o.m.<br>2016-05-09       |       |
| Datum och klockslag                                            | Deklarationens eller anmälningens namn                 | Postkod Antal                       |       |
| 25.4.2016 13:32:34                                             | KELA - Hakemus Y17                                     | HAKEMUSY17                          | 1 st. |
|                                                                | + Uppgifter om deklarations- eller anmälning           | smaterialet                         |       |
| 11.4.2016 13:17:21                                             | <u>KELA - Esitetty työtulo</u>                         | ESITETTYTYOTULO                     | 1 st. |
|                                                                | + Uppgifter om deklarations- eller anmälning           | smaterialet                         |       |

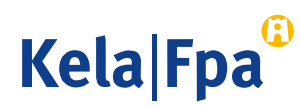

#### Kontrollera inskickade blanketter i e-tjänsten för arbetsgivare

Du kan följande dag kontrollera inskickade eSARA-blanketter i <u>e-tjänsten för</u> <u>arbetsgivare</u> (fpa.fi) enligt enskilda arbetsgivare och enligt enskilda personbeteckningar:

- 1. Logga in på e-tjänsten för arbetsgivare med Suomi.fi-identifikation.
- 2. Välj den arbetsgivare för vars räkning du har skickat in eSARA-filen.
  - Kräver Suomi.fi-fullmakten Ansöka om förmåner i samband med anställningsförhållande.
- 3. Välj alternativet Jag loggar in på tjänsten med arbetstagarens personbeteckning.
- 4. I navigatorn väljer du Tidigare ärenden.
- 5. Välj den förmån som den inskickade eSARA-blanketten gällde.
- 6. Välj det datum då blanketten skickades in.
- 7. Kontrollera innehållet i blanketten.

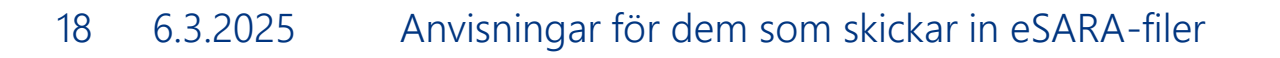

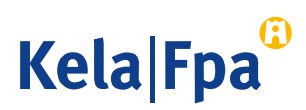

## Kontrollera inskickat material

Logga in på e-tjänsten för arbetsgivare: <u>http://www.kela.fi/web/sv/etjanst-arbetsgivare</u>

- 1 Om du har beviljats fullmakt av flera organisationer ska du välja rätt FOnummer.
- 2 Om du har fullmakt att uträtta flera olika ärenden för organisationen i fråga ska du välja Lähetän hakemuksia tai ilmoituksia tai tarkistan työntekijäkohtaisia tietoja (Jag skickar in ansökningar eller meddelanden eller kontrollerar arbetstagarspecifika uppgifter).

| Kela®                | Työnantajan<br>asiointipalvelu                                | Kirjaudu ulos |
|----------------------|---------------------------------------------------------------|---------------|
| Yritys- ja y         | hteisöasiakkaat                                               |               |
| Y-tunnus<br>01234567 |                                                               |               |
| O Lähetän ha         | emuksia tai ilmoituksia tai tarkistan työntekijäkohtaisia tie | toja          |
| O Tarkistan p        | Ivelun lokitiedot                                             |               |
| O Tarkistan K        | elan maksut organisaatiolle                                   |               |
| OK Tyhje             | nnä                                                           |               |

Kela|Fpa

#### Kontrollera inskickat material: Välj Tidigare meddelanden

Du kan se de ansökningar och meddelanden som tidigare har skickats in elektroniskt för samma arbetsgivares räkning och som gäller enskilda arbetstagare.

- Blanketter som skickats in med webbapplikationen visas omedelbart efteråt i menyn.
- Blanketter som skickats in i eSARAfiler visas dagen efter.

| Arbetsgivare                                                 |                                                                                                    |                                                                                                    |
|--------------------------------------------------------------|----------------------------------------------------------------------------------------------------|----------------------------------------------------------------------------------------------------|
| Arbetsgivare                                                 |                                                                                                    |                                                                                                    |
| Arbetstagare                                                 | 1234567-8<br>010101123A                                                                                                    | Yritys Ky<br>Efternamn, Förnamn                                                                                                    |
| Om du väljer <b>M</b> o<br>förmånsvis.                       | eddelande eller ar                                                                                                    | nsökan kan du sända ansökningar eller meddelanden                                                                                                    |
| Om du väljer Ti<br>gällande arbetst                          | digare meddeland<br>agaren som arbets                                                                                                    | en kan du se alla ansökningar eller meddelanden<br>givaren har sänt till FPA under de senaste två åren.                                                                                                    |
| Om du väljer <b>Be</b><br>som har betalat<br>föregående årer | etalningar till arbei<br>s till arbetsgivaren s<br>n.                                                                                                    | tsgivaren kan du se de av arbetstagarens dagpenningar<br>amt ersättningarna för semesterkostnader för de två                                                                                                    |
| Om du väljer <b>Be</b><br>har sänts till arb                 | eslut till arbetsgiva<br>etsgivaren under de                                                                                                    | aren kan du se de beslut gällande arbetstagaren som<br>e två föregående åren.                                                                                                    |
| Du får närmare<br>webbplats www                              | information om de f<br>.fpa.fi.                                                                                                    | örmåner som kan skötas via e-tjänsten på FPA:s                                                                                                    |
|                                                              | Om du väljer Mo<br>förmånsvis.<br>Om du väljer Tio<br>gällande arbetst<br>Om du väljer Bo<br>som har betalats<br>föregående årer<br>Om du väljer Bo<br>har sänts till arb<br>Du får närmare<br>webbplats www | Om du väljer <b>Meddelande eller ar</b><br>förmånsvis.<br>Om du väljer <b>Tidigare meddeland</b><br>gällande arbetstagaren som arbetse<br>Om du väljer <b>Betalningar till arbet</b><br>som har betalats till arbetsgivaren s<br>föregående åren.<br>Om du väljer <b>Beslut till arbetsgiv</b><br>har sänts till arbetsgivaren under de<br>Du får närmare information om de f<br>webbplats www.fpa.fi. |

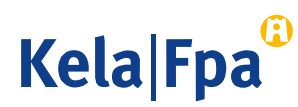

# Kontrollera inskickat material: Välj förmån

- Välj den förmån som den tidigare blanketten gällde.
- Namnet på förmånen visas om blanketter har skickats in under innevarande år eller under de 2 föregående kalenderåren.
- I menyn visas också de förmåner för vilka blanketter kan skickas in endast via etjänsten för arbetsgivare.

| Fpa <sup>©</sup>                                              | E-tjänst för arbets                           | givare                                  | Frågor och respons                   | <u>Hjälp</u>   | Logga u      |
|---------------------------------------------------------------|-----------------------------------------------|-----------------------------------------|--------------------------------------|----------------|--------------|
|                                                               | _                                             |                                         |                                      |                | 09.05.201    |
| Inloggning                                                    | Tidigare me                                   | ddelanden                               |                                      |                |              |
| Startsida                                                     | Arbetsgivare                                  | 1234567-8                               | Yritys Ky                            |                |              |
| Meddelande eller<br>ansökan                                   | Arbetstagare                                  | 010101123A                              | Efternamn, Förnami                   | 1              |              |
| Tidigare meddelanden<br>Rehabiliteringspenn<br>Sjukdagpenning | Genom att välja f<br>har skickat och s<br>ing | örmån får du fram<br>som gäller persone | alla ansökningar och medo<br>n ovan. | lelanden som a | rbetsgivaren |
| Betalningar till<br>arbetsgivaren                             |                                               |                                         |                                      |                |              |
| Beslut till arbetsgiva                                        | ren                                           |                                         |                                      |                |              |

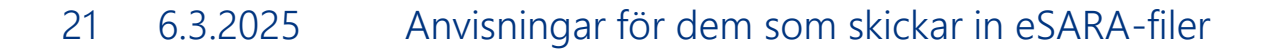

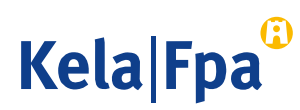

#### Kontrollera inskickat material: Öppna blanketten enligt datum

- Klicka på datumet för att öppna dokumentet.
- I förteckningen visas också de blanketter som skickats in via e-tjänsten för arbetsgivare.

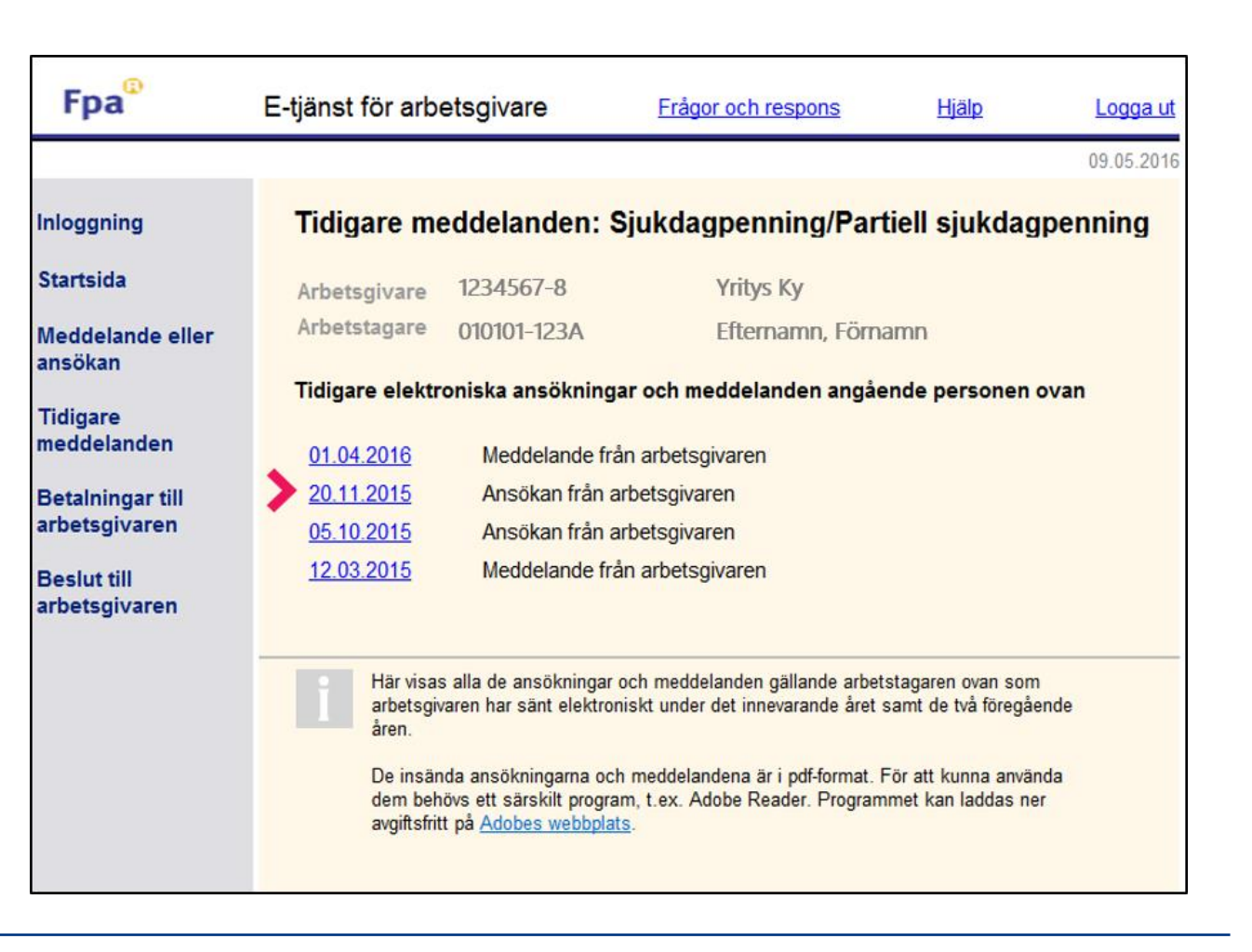

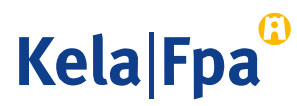

#### Kontrollera pdf-blanketten

Blankettens kod börjar med ESR om den har skickats som eSARA-fil och med ESA om den har skickats in via e-tjänsten för arbetsgivare.

2 Ange arbetsgivarens namn i eSARA-filen på samma sätt som det har angetts i Företagsoch organisationsdatasystemet (FODS).

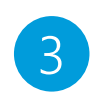

- Kontonummer som uppgetts i filen visas inte i pdf-blanketten.
  - Det är obligatoriskt att uppge kontonumret tills det görs en uppdatering i meddelandefilen.
- Rubriken Uppgifter om förmånsbetalningen visas om Referensnummer eller Specifikation har angetts.

#### Sjukdagpenning: Meddelande från arbetsgivaren

| FPA har mottagi | t uppgifterna 09.07.2018 22:30              | )                        |  |  |
|-----------------|---------------------------------------------|--------------------------|--|--|
| Arbetstagare    | 270265-0000 Esara, Jenny                    | Ulpu                     |  |  |
| Arbetsgivare    | are 1234567-8 <u>Yritys</u> Oy 2            |                          |  |  |
| Kontaktinforma  | tion                                        |                          |  |  |
|                 | <ul> <li>Uppgifter om förmånsbet</li> </ul> | talningen                |  |  |
|                 | Specifikation                               | 112255445566667          |  |  |
|                 | Postadress för beslutet                     |                          |  |  |
|                 | Namn                                        | Testi Tilitoimisto       |  |  |
|                 | Person eller avdelning                      | Laila Laskija            |  |  |
|                 | Näradress                                   | Hallituskatu 1           |  |  |
|                 | Postanstalt                                 | 33100 TAMPERE            |  |  |
|                 | Uppgiftslämnare (ytterlig                   | are uppgifter)           |  |  |
|                 | Namn                                        | Paavo Palkanlaskija      |  |  |
|                 | Telefonnummer                               | 03-303030                |  |  |
|                 | E-postadress                                | palkat@palkanlaskenta.fi |  |  |
|                 | Avsändare                                   | Paavo Palkanlaskija      |  |  |
|                 | Avsandare                                   | Paavo Paikaniaskija      |  |  |

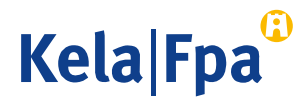

E5R0000063252

#### Ny löneanmälan i XML-fil – hur valet av olika alternativ inverkar på texten i blanketten

Om löneprogrammet använder XML-version 1.0 är det alltid frivilligt att välja Ny löneanmälan.

 Om alternativet Ny löneanmälan inte har valts och inget datum har angetts tolkas uppgiften som ett Nej-alternativ, och dagpenningen betalas till arbetstagaren själv efter den angivna löneperioden.

För den som använder XML-version 1.1 eller 1.2 är det obligatoriskt att välja Ny löneanmälan, om den löneperiod som anmäls inte täcker hela frånvarotiden.

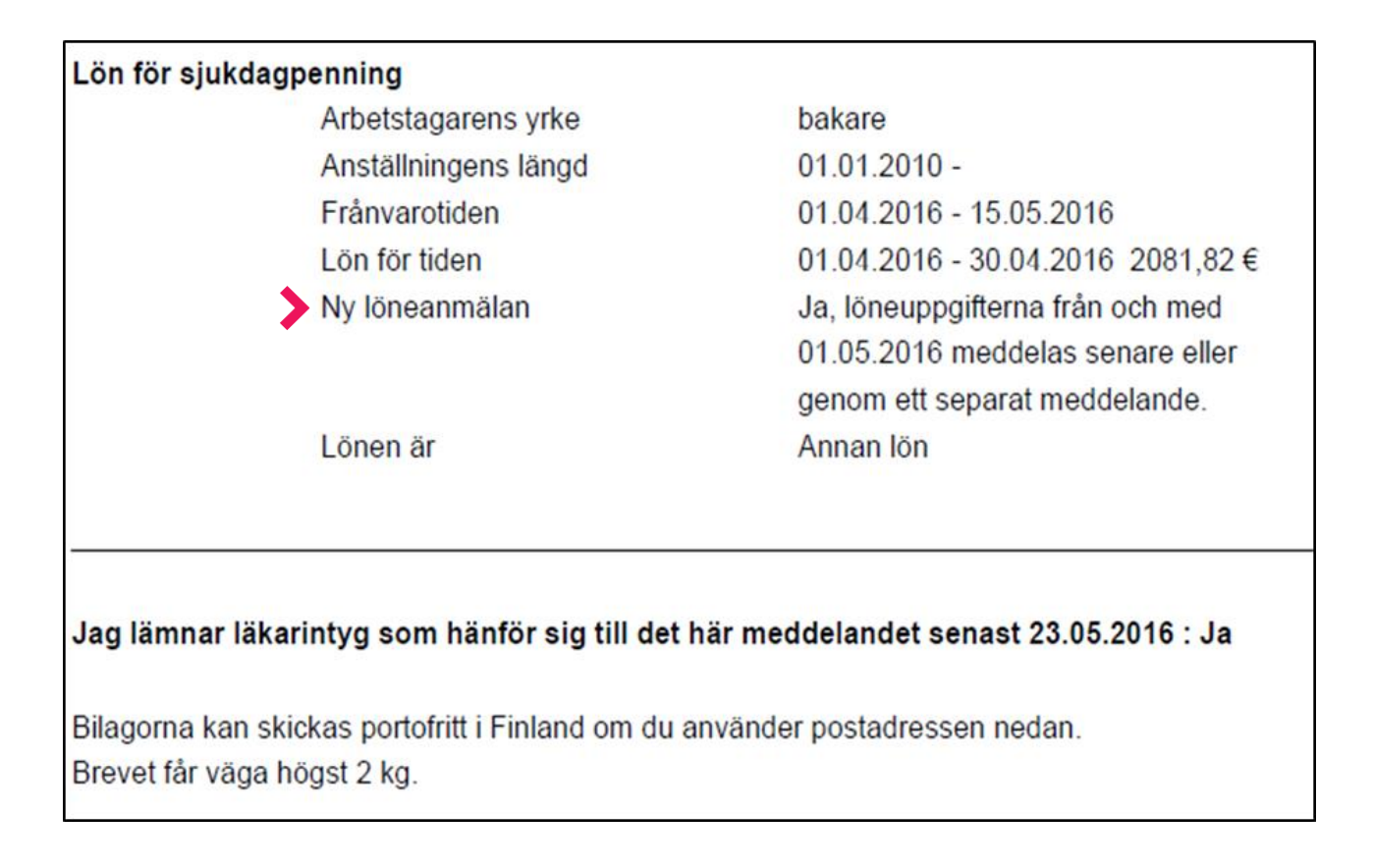

Kela|Fpa<sup>G</sup>

# Frågor och respons

- <u>www.fpa.fi/arbetsgivare</u>
- <u>Arbetsgivarlinjen</u> 020 692 241, måndag–fredag kl. 9–16
- <u>Arbetsgivarchatten</u> betjänar måndag–fredag kl. 9–15

Vid problemsituationer, kontakta ict-asiakastuki(at)kela.fi

Prenumerera på vårt nyhetsbrev Työnantajainfo med avsnitt på svenska: www.fpa.fi/nyhetsbrev

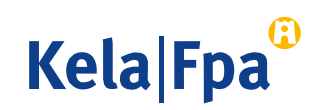

# Andra guider för arbetsgivare

- <u>Så här söker du sjukdagpenning till arbetsgivare</u> (pdf)
- <u>Så här söker du föräldradagpenning till arbetsgivare</u> (pdf)
- <u>Så här söker du familjeledighetsersättning till arbetsgivaren</u> (pdf)
- <u>Så här meddelar du arbetsgivarens samtycke till elektroniska beslut</u> (pdf)
- <u>Så här kontrollerar du beslut i e-tjänsten för arbetsgivare</u> (pdf)
- <u>Så här fås arbetsgivarens betalningsuppgifter i e-tjänsten</u> (pdf)
- Ändringar i skötseln av arbetsgivarnas dagpenningsärenden 1.2019 (pdf)
- <u>Så här ansöker arbetsgivare om FPA-förmåner via inkomstregistret</u> (pdf)

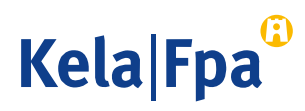

# Se övriga e-tjänstguider för arbetsgivare

på adressen <u>www.fpa.fi/arbetsgivare-guider</u>

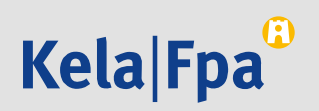